| 類別 | Ethernet Applic | 編號 | 4-016-01 |    |            |    |     |
|----|-----------------|----|----------|----|------------|----|-----|
| 作者 | Amber           | 版本 | 1.0.0    | 日期 | 2012/03/16 | 頁數 | 1/3 |

## 如何設定防火牆?

| 適用於: |
|------|
|      |

| 平台                | 作業系統版本  | XPAC utility 版本 |
|-------------------|---------|-----------------|
| <b>XP-8000</b> 系列 | WES2009 | 所有版本            |
| XP-8000-Atom 系列   | WES2009 | 所有版本            |
|                   |         |                 |
|                   |         |                 |

|  | 注意! |
|--|-----|
|--|-----|

欲變更系統的任何設定之前,請先關閉EWF的保護,方能使變更值生效;設定完成之後, 請再開啓EWF的保護,以保護您系統的安全。

XPAC-WES系列擁有建立於Windows XP Embedded系統上的防火牆,可協助防止駭客或惡 意軟體透過網路或網際網路來存取XPAC,並且保護網路雙向通訊的安全,也提供了網路地址轉換 (Network Address Translation, 簡稱NAT)的功能。請按照下列步驟設定防火牆為開啓或關閉。

步驟1:開始→設定→控制台→雙點擊Windows防火牆。

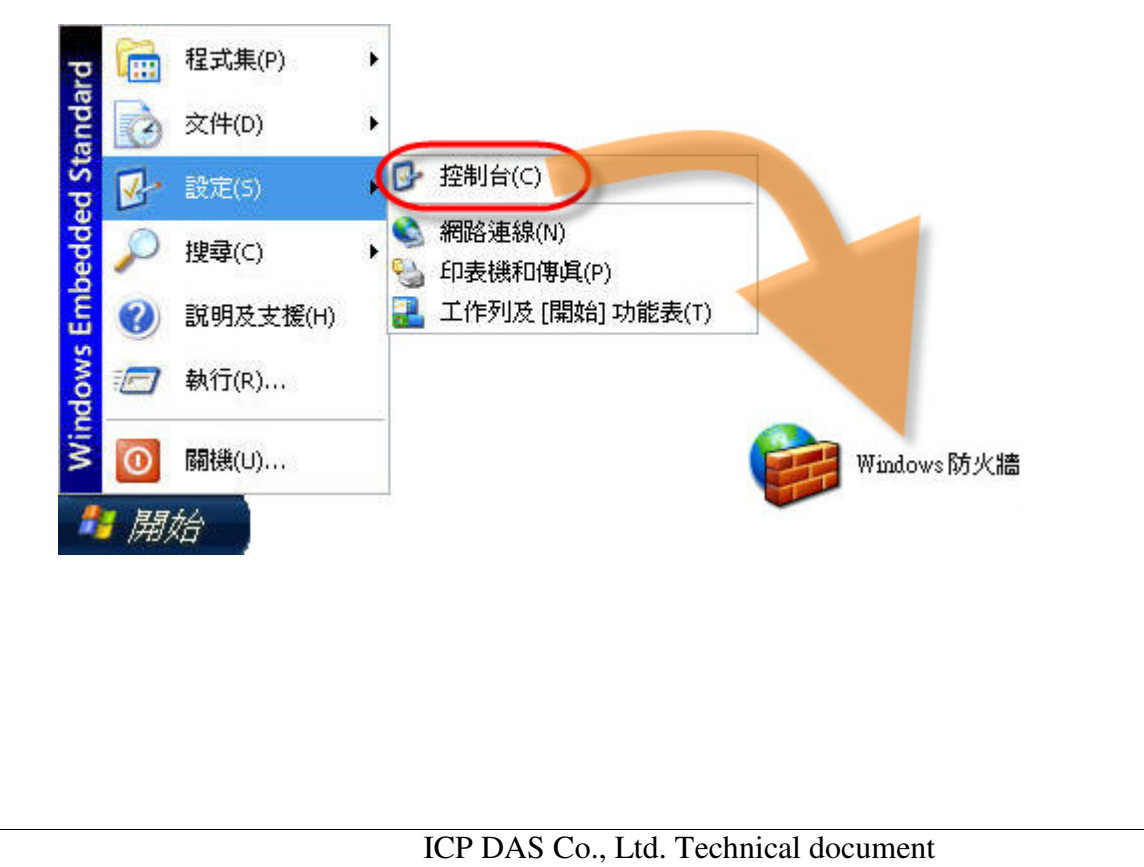

| 類別 | Ethernet Applic | 編號 | 4-016-01 |    |            |    |     |
|----|-----------------|----|----------|----|------------|----|-----|
| 作者 | Amber           | 版本 | 1.0.0    | 日期 | 2012/03/16 | 頁數 | 2/3 |

## 【開啓防火牆】

在Windows防火牆視窗,勾選開啓(建議選項)之後按確定按鈕完成開啓防火牆的設定。

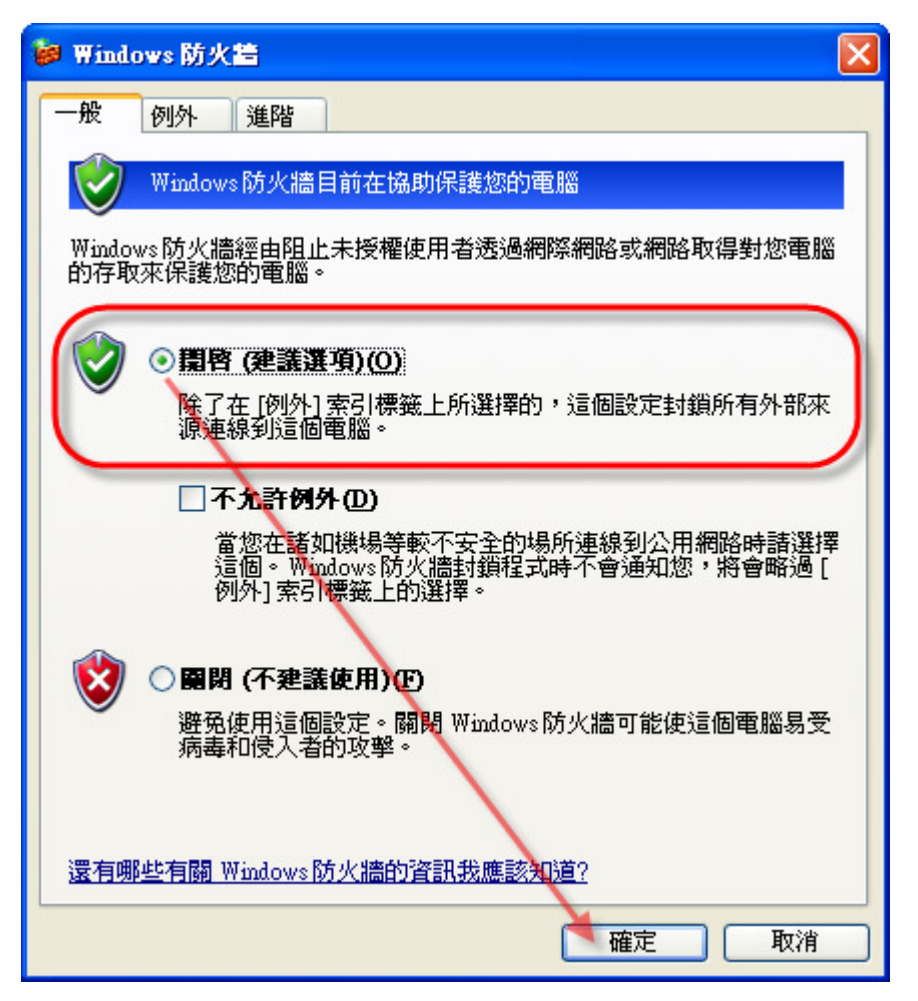

| 類別 | Ethernet Applic | 編號 | 4-016-01 |    |            |    |     |
|----|-----------------|----|----------|----|------------|----|-----|
| 作者 | Amber           | 版本 | 1.0.0    | 日期 | 2012/03/16 | 頁數 | 3/3 |

## 【關閉防火牆】

在Windows防火牆視窗,勾選關閉(不建議選項)之後按確定按鈕完成關閉防火牆的設定。

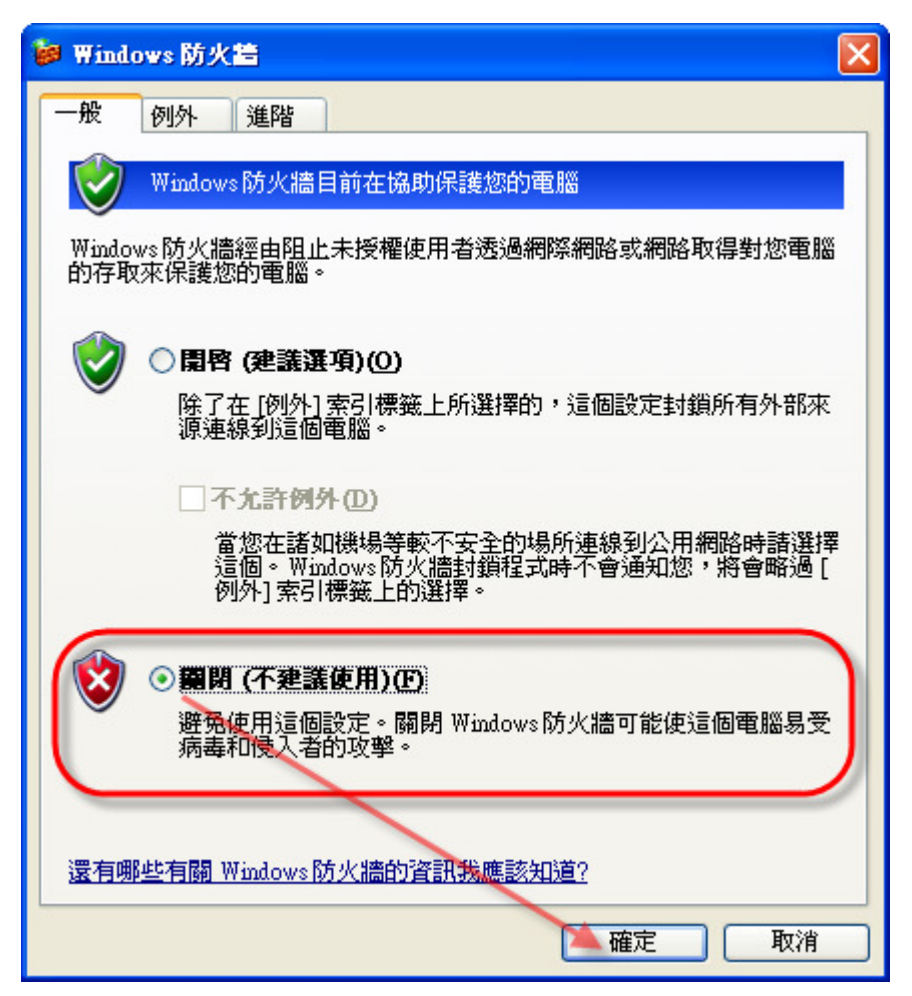